# 提交 營業額申報表

A company of **Allianz** (1)

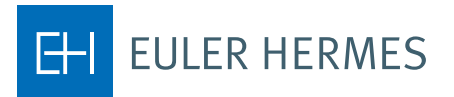

# 提交營業額申報表

逐步介紹如何在您的保單續期流程裡透過本公司 Eolis 平台進行營業額申報。

#### 開始

## **第1步** 登入您的 <u>EOLIS 帳戶</u>

第2步 選擇您的保單

<mark>第 3 步</mark> 轉往「保單管理」索引標籤

**第4步** 選擇「營業額申報」

### 查看所有條件

# 第1步

確認您選擇了正確的保單

第2步 核對申報截止時間

#### 第3步

在申報營業額之際一併考量 受保期

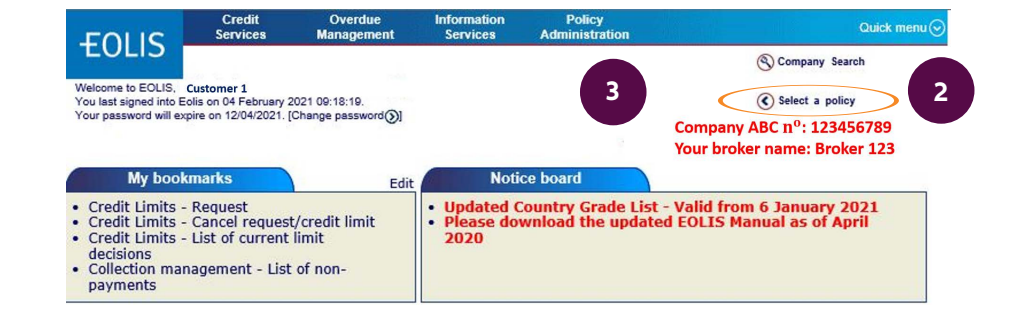

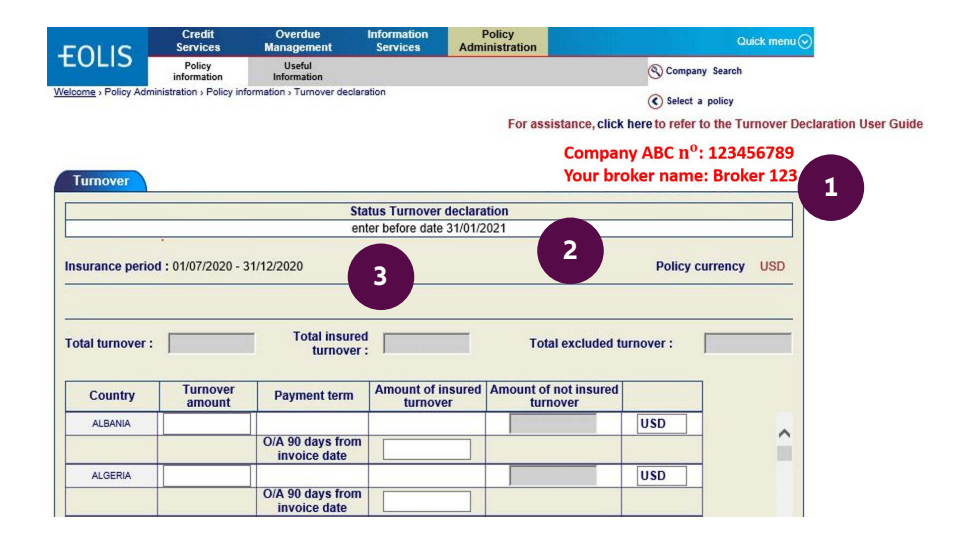

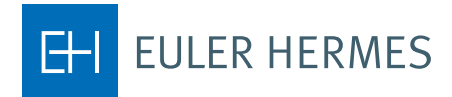

#### 輸入您的營業額

#### 第1步

輸入每個國家或地區境內的 「營業額金額」。

#### 第2步

僅需輸入已投保之營業額, 該等營業額涉及您設有信用 額度的所有客戶,以及自定 信用額度(DCL)所涵蓋的 客戶。

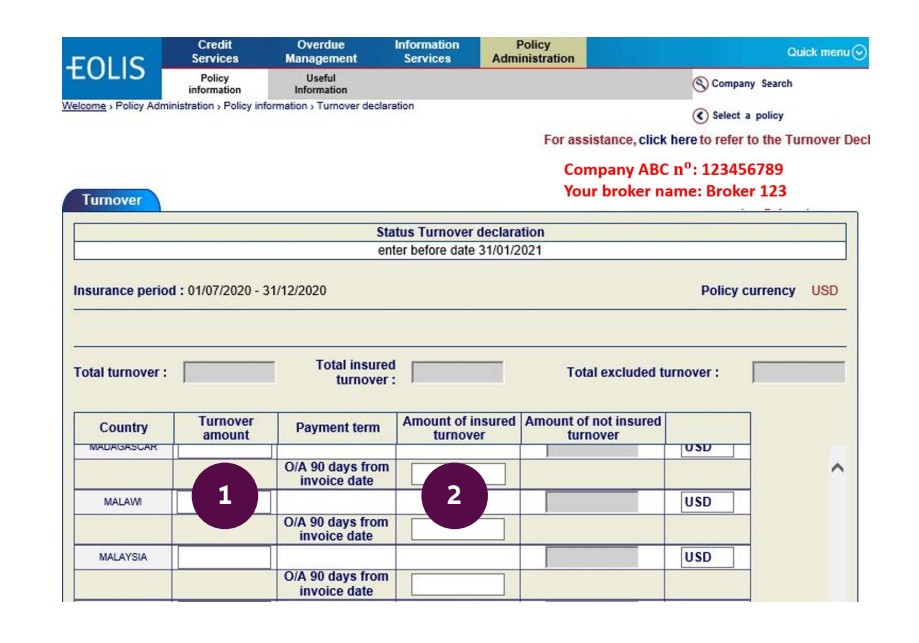

# 完成您的營業額申報

現在,螢幕上會顯示出您的 營業額申報資訊。確認所有 詳情,然後按下「繼續」。

| otal turnover :  | 6500000            | Total insur<br>turnove           | ed<br>r: 6500000           | Total excluded to              | Irnover : | 0    |
|------------------|--------------------|----------------------------------|----------------------------|--------------------------------|-----------|------|
| Country          | Turnover<br>amount | Payment term                     | Amount of insured turnover | Amount of not insured turnover |           | 7    |
| MALAW            |                    |                                  | 1                          |                                | 050       |      |
| /                | $\langle \rangle$  | O/A 90 days from<br>invoice date |                            |                                |           |      |
| MALAYSIA         | 6500000            |                                  |                            | 0                              | USD       |      |
|                  |                    | O/A 90 days from<br>invoice date | n 6500000                  |                                |           |      |
| MALDIVES         |                    |                                  |                            |                                | USD       |      |
|                  |                    | O/A 90 days from<br>invoice date | n                          |                                |           |      |
| MALI             |                    |                                  |                            |                                | USD       |      |
|                  |                    | O/A 90 days from<br>invoice date | n                          |                                |           |      |
| MALTA            |                    |                                  |                            |                                | USD       |      |
|                  |                    | O/A 90 days fro<br>invoice date  | n                          |                                |           |      |
| MARSHALL ISLANDS |                    |                                  |                            |                                | USD       |      |
|                  |                    | O/A 90 days from<br>invoice date | n                          |                                |           |      |
| MARTINIQUE       |                    |                                  |                            |                                | USD       |      |
| <                |                    | O/A 00 days from                 | • I c · · · ·              |                                |           | >    |
|                  |                    |                                  |                            |                                |           |      |
|                  |                    |                                  | Excluded turnover :(U      | SD)                            |           |      |
| Total            | Intercompany       | Others M                         | ion covered countries      | Government/Private             | 0-Limits  | Cash |
|                  |                    |                                  |                            |                                |           |      |
|                  |                    |                                  | Continue 📎                 |                                |           |      |
|                  |                    |                                  |                            | /                              |           |      |

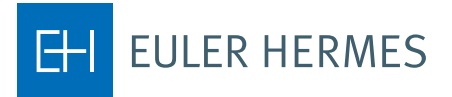

#### 注意

若有其他未予投保之任何金 額(除外營業額),請在畫面 底部的「除外營業額」欄 位予以註明。然後按下「繼 續」,確認所填數字無誤。

| otal turnover : | 6750000            | Total insur<br>turnove           | ed 6525000                 | Total excluded to              | urnover : | 225000 |
|-----------------|--------------------|----------------------------------|----------------------------|--------------------------------|-----------|--------|
| Country         | Turnover<br>amount | Payment term                     | Amount of insured turnover | Amount of not insured turnover |           |        |
|                 |                    | O/A 90 days from<br>invoice date | n                          |                                |           | - ·    |
| NETHERLANDS     |                    |                                  |                            |                                | USD       |        |
|                 |                    | O/A 90 days from<br>invoice date | n                          |                                |           |        |
| NEW CALEDONIA   |                    |                                  |                            |                                | USD       |        |
|                 |                    | O/A 90 days from<br>invoice date | n                          |                                |           |        |
| NEW ZEALAND     | 250000             |                                  |                            | 225000                         | USD       |        |
|                 |                    | O/A 90 days from<br>invoice date | n 25000                    |                                |           |        |
| NICARAGUA       |                    |                                  |                            |                                | USD       |        |
|                 |                    | O/A 90 days from<br>invoice date | n                          |                                |           |        |
| NIGER           |                    |                                  |                            |                                | USD       |        |
|                 |                    | O/A 90 days from<br>invoice date | n                          |                                |           |        |
| NIGERIA         |                    |                                  | -                          |                                | USD       |        |
|                 |                    | O/A 90 days from                 | n                          |                                |           |        |
| <               |                    |                                  |                            |                                |           | >      |
|                 |                    |                                  | Excluded turnover :(U      | SD)                            |           |        |
| Total           | Intercompany       | Others I                         | Ion covered countries      | Government/Private             | 0-Limits  | Cash   |
|                 |                    |                                  |                            |                                |           |        |
|                 |                    |                                  | Continue                   |                                |           |        |

若需了解更多資訊,歡迎隨時聯絡您的客戶經理。